## 1A: Linear and Quadratic Regression

*Mathematical Modeling* is the process of representing a relationship in algebraic terms using a combination of equations and graphs. Models can help us to better understand what is happening in system that we want to study.

*Correlation* is a measurement of how closely the model fits the actual relationship. Most models do not perfectly fit or predict the relationship that we are studying, but they help us see the big picture. Often we choose to make some assumptions or ignore some complications (such as ignoring wind resistance for a falling object, or ignoring discreteness) to make a useful model that gives us a good idea what is happening in the situation.

## Modeling with Technology

Calculi

When analyzing data, we can use technology to find a function that closely approximates the collected values. This process of going from specific points to an equation is called **regression**. In this lesson, we will be trying to find linear and quadratic equations that can be used to approximate a set of data. Below are the steps for using a TI-83 or TI-84 calculator to create a scatterplot and find a *regression equation* for the given data.

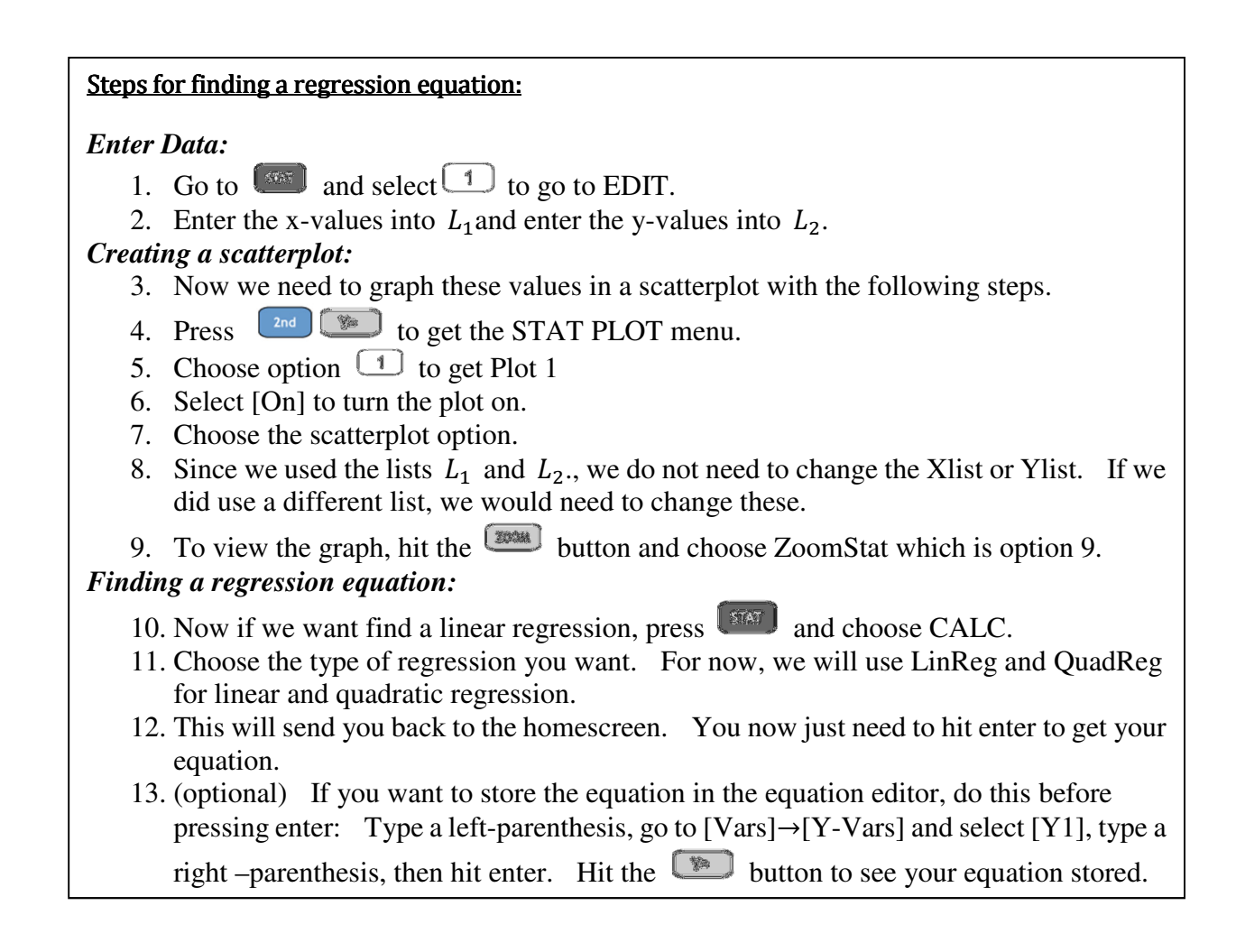

**Example 1:** Now let's use the steps above to create a regression model for some data.

- x y 

   1
   5

   2
   7.5

   2.5
   8

   3
   12

   4
   16

   5
   20
- 1. Make a scatter plot for the data below on your calculator and make a sketch of it here:

2. Find a linear regression model for the data and record it here:

What is the "r" value given by your calculator?

(Note: If your calculator doesn't give an "r" value, go to [Catalog] and scroll down until you see "Diagnostics On" and select this. Then repeat steps 10-13 in the instructions on the previous page. *The "r" value tells us how well the data fits the given equation.* The closer it is to 1, the better the fit is.)

3. Predict the *y* value when x = 10 with the linear model.

This can be done manually, or by entering the equation into the equation editor, hit trace, then type in the x-value that you want.

Or you can use [Vars]  $\rightarrow$  [Y Vars] to select  $Y_1$ . Then type " $Y_1(10)$ " into the homescreen and press enter.

4. Find quadratic regression model for the data and record it here:

What is the "R" value given by your calculator?

5. Predict the *y* value when x = 10 with the quadratic model.

## Example 2

For each of the data sets below,

- a. Enter the data into your calculator and make a scatterplot.
- b. Find a linear regression model, the associated "r" value, and make a prediction.
- c. Find a quadratic regression model, and the associated "R" value, and make a prediction.
- d. Then determine which model best fits the data.
- 1. The data below compares the number (x) of chirps/minute for the striped ground cricket and the temperature (y) in Fahrenheit

| Х                                           | Y      |  |
|---------------------------------------------|--------|--|
| (chirps)                                    | (temp) |  |
| 20                                          | 88.6   |  |
| 16                                          | 71.6   |  |
| 19.8                                        | 93.3   |  |
| 18.4                                        | 84.3   |  |
| 17.1                                        | 80.6   |  |
| 15.5                                        | 75.2   |  |
| 14.7                                        | 69.7   |  |
| 17.1                                        | 82     |  |
| 15.4                                        | 69.4   |  |
| Reference: The Song of Insects              |        |  |
| by Dr.G.W. Pierce, Harvard<br>College Press |        |  |

a. Scatterplot (rough sketch)

b. Linear regression equation:

r-value:

Use model to predict temperature for x = 0 chirps:

Use model to predict temperature for x = 30 chirps:

c. Quadratic regression equation:

r-value:

Use model to predict temperature for x = 0 chirps:

Use model to predict temperature for x = 30 chirps:

d. Which model fits best? Explain briefly.

## **Example 3**

2. The data below are the electricity consumptions in kilowatt-hours per month from ten houses and the areas in square feet of those houses

a.

| <u>Home Size</u> | <u>KW Hrs/Month</u> |
|------------------|---------------------|
| 1290             | 1182                |
| 1350             | 1172                |
| 1470             | 1264                |
| 1600             | 1493                |
| 1710             | 1571                |
| 1840             | 1711                |
| 1980             | 1804                |
| 2230             | 1840                |
| 2400             | 1956                |
| 2930             | 1954                |

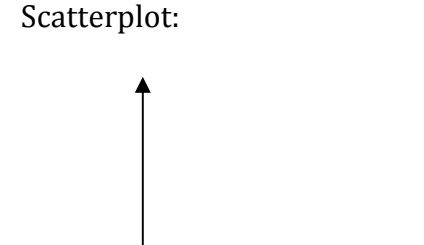

McClave JT, Deitrich FH. Statistics. Macmillan 1991.

b. Linear regression equation: r-value:

Use model to predict electricity consumption for a 500 square feet home.

Use model to predict electricity consumption for a 3500 square feet home.

c. Quadratic regression equation:

r-value:

Use model to predict electricity consumption for a 500 square feet home.

Use model to predict electricity consumption for a 3500 square feet home.

d. Which model fits best? Explain briefly.